小論文投稿步驟說明 (第1頁,共3頁)

| 序次 | 說明                                                                                                    | 備註                                                                               |
|----|----------------------------------------------------------------------------------------------------|----------------------------------------------------------------------------------|
| 1  | 搜尋:中學生網站( <u>https://www.shs.edu.tw/</u> )                                                                                                    |                                                                                  |
| 2  | 點選網站右上角「®註冊」進行帳號註冊                                                                                                    | 未使用最新版本重新註册者<br>請先完成註冊                                                           |
| 3  | 輸入學校驗證碼: 6330181                                                                                                    | 學校連絡電話                                                                           |
| 4  | <ul> <li>完成基本資料填寫:(請確認資料正確性)</li> <li>學生註冊</li> <li>學校代碼。</li> <li>091316</li> <li>學校名稿。</li> <li>男子學校財團法人靈林縣揚子高級中等學校</li> <li>概號。</li> <li>婚翰人Email為照號</li> <li>姓名。</li> <li>8位字數以上・須含英文大小寫、數字及符號</li> <li>磁感密碼。</li> <li>後</li> <li>8位字數以上・須含英文大小寫、數字及符號</li> <li>磁感密碼。</li> <li>愛</li> <li>8位字數以上·須含英文大小寫、數字及符號</li> <li>● 編記</li> <li>● 編記</li> <li>● 編記</li> <li>● 職記</li> <li>● 職記</li> <li>● 職記</li> <li>● 職記</li> </ul> | 帳號:個人的 Email<br>密碼:8位數以上的密碼<br>(須含英文大小寫、數字及符號)<br>學號:(請確認學號正確性)<br>學年:(請輸入學年三位數) |
| 5  | <b>註冊完成後,請回到首頁重新登入</b><br>點選網站右上角「 → 登入 」進行帳號註冊                                                                                                    | <ul> <li>帳號:個人的 Email</li> <li>密碼:8位數以上的密碼</li> <li>(個人設定)</li> </ul>            |

## 小論文投稿步驟說明 (第2頁,共3頁)

| 序次 | 說明                                                                                                    |                                                                                                    | 備註                                                                                                    |
|----|----------------------------------------------------------------------------------------------------|----------------------------------------------------------------------------------------------------|----------------------------------------------------------------------------------------------------|
| 6  | 點選小論文寫作比賽「<br>小論文寫作比<br>賽<br><u>競賽訊息</u><br><u>競货而</u>                                                                                                    |                                                                                                    |                                                                                                    |
| 7  | 點選「 ① 我要投稿 」 注                                                                                                    | _                                                                                                    |                                                                                                    |
| 8  | 填寫基本資料及上傳作品         新增小論文作品         學成新市         學成名稱         學校名稱         男校名稱         男子學校別團法人靈林縣獨子高級中等學校         年級*         講選擇         作品問題*         第2作者報號         第2作者報號         第3作者報號         第3作者報號         第3作者報號 | <ul> <li>品 檔 案 :</li> <li>學以代碼 091316 091316 (市番學號) (市番學號) (市品限別) (市品限別) (市品 (市品 (市品限別) (市品 (市品 (市品 (市品 (市品 (市品 (市品 (市品 (市品 (市品</li></ul> | <ul> <li>【一、基本資料】</li> <li>1.同組組員只需要使用其中<br/>一個組員員皆須註冊帳號上傳即可,但每個組員皆須註冊帳號上傳即可號</li> <li>2.請確認投稿類別,如類別<br/>有誤為投稿作品將無參賽<br/>資格</li> <li>3. 共同作者可以跨班級,但<br/>不可跨年級</li> <li>4. 指導老師至多兩人,必填</li> <li>5. 請確認年級、作者、作品<br/>容是否正確,否則將影響<br/>參賽資格</li> </ul> |
|    | 講職人第3件者哺乳(若無共同作者・調不 講職人第3件者姓名<br>実職人算判)<br>指導老師1*<br>注意:講確認年端姓名正確性<br>已上傳檔案<br>注意:講確認年級、作者、作品標題、作品類別等資料內容是否正確                                                                                                    | 指導老師2<br>講種認指導老師姓名正備性<br>上傳檔案名類                                                                                                    | <ul> <li>【二、上傳作品檔案】</li> <li>1.自1111015梯次起小論文<br/>無須製作封面,將由系統<br/>自動產生</li> <li>2.上傳檔案需為 PDF 檔案,<br/>如是 Word 檔,請完成轉檔</li> <li>3.完成上傳後,請記得按下<br/>「儲存」以確保順利上傳</li> </ul>                                                                            |

小論文投稿步驟說明 (第3頁,共3頁)

| 序次 | 說明                                                                                                    | 備註                                                                                  |
|----|----------------------------------------------------------------------------------------------------|-------------------------------------------------------------------------------------|
| 9  | <ol> <li>投稿完成後須按「 \$\$ 參加比賽 」才算正式投稿</li> <li>如欲修改投稿內容可按「 [2編輯]」進行編輯</li> <li>如欲刪除投稿作品可按「 [1冊除]」進行刪除</li> <li>如欲觀看投稿作品可按「 \$\overline\$\text{PT載}]進行觀看</li> </ol> | 作品狀態須顯示<br>「 <del>」</del><br>才算完成投稿                                                 |
| 10 |                                                                                                    | 欲自行下載請至 <b>中學生網站</b><br>「競賽資訊」點選「小論文<br>競賽訊息」下載「111 學年度<br>全國高級中等學校小論文寫<br>作比賽實施計畫」 |

## ※請注意※

111 學年度起,為有更好作品參加全國中等學校閱讀心得寫作比賽, 將於兩週前進行校內評比,入選作品參加校外比賽。本次小論文比賽校內截稿時間:3/15(三)中午12:00

製作/蔡長佑